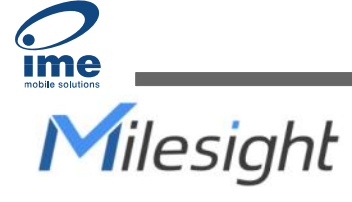

# Outdoor LoRaWAN<sup>®</sup> Gateway UG67

**Quick Start Guide** 

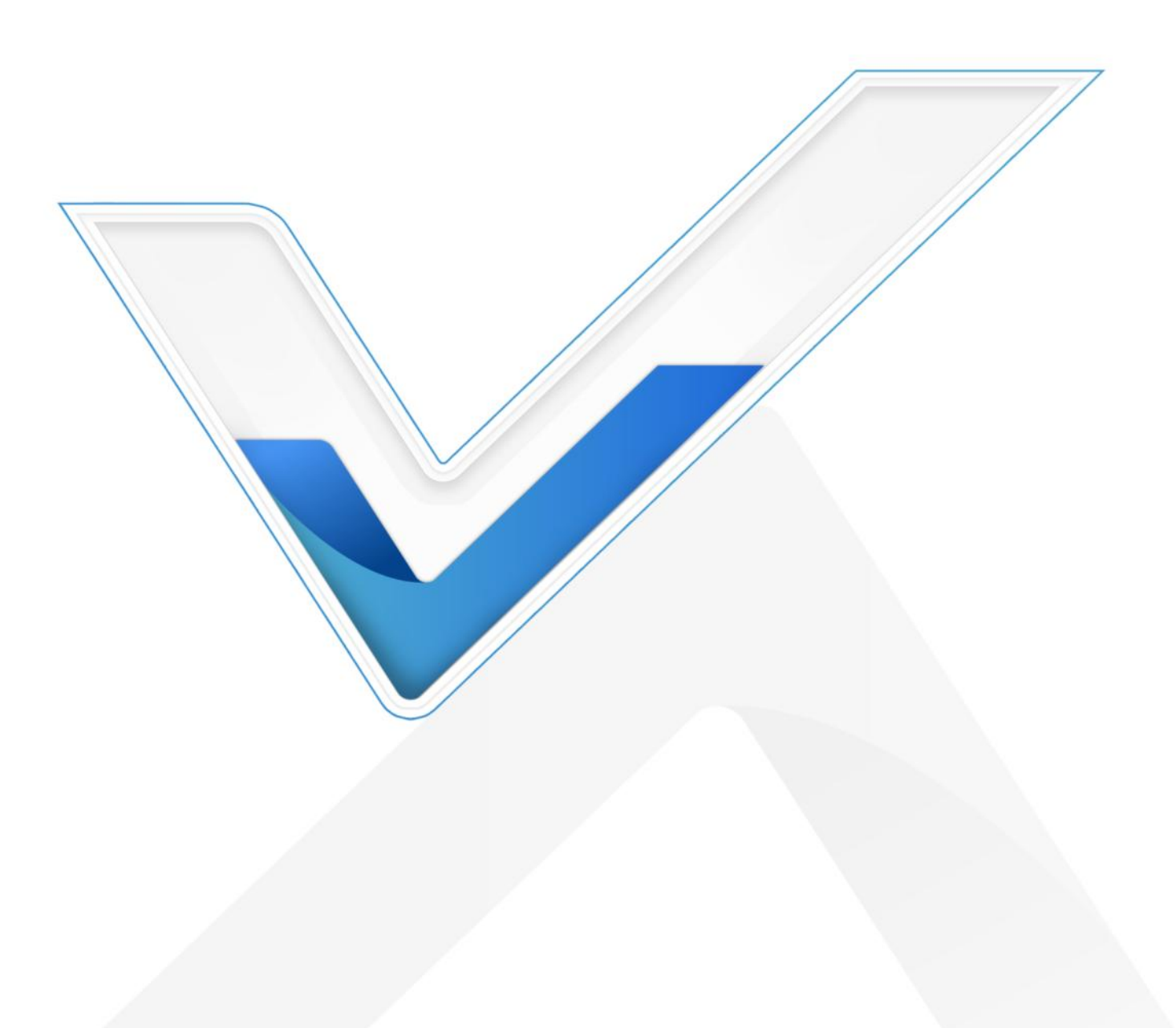

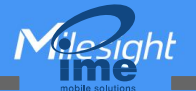

#### **Safety Precautions**

Milesight will not shoulder responsibility for any loss or damage resulting from not following the instructions of this operating guide.

- The device must not be modeled in any way.
- Do not place the device close to objects with naked flames.
- Do not place the device where the temperature is below/above the operating range.
- Do not power on the device or connect it to other electrical device when installing.
- Check lightning and water protection when used outdoors.
- Do not connect or power the equipment using cables that have been damaged.

#### **Related Documents**

This Quick Start Guide only explains the installation of Milesight UG67 LoRaWAN<sup>®</sup> Gateway. For more functionality and advanced settings, please refer to the relevant documents as below.

| Document        | Description                                                                    |
|-----------------|--------------------------------------------------------------------------------|
| UG67 Datasheet  | Datasheet for UG67 LoRaWAN <sup>®</sup> Gateway.                               |
| UC67 Upor Cuido | Users can refer to the guide for instruction on how to log in the web GUI, and |
| UG07 USEI Guide | how to configure all the settings.                                             |

The related documents are available on Milesight website: https://www.milesight-iot.com

# **Declaration of Conformity**

UG67 is in conformity with the essential requirements and other relevant provisions of the CE, FCC, and RoHS.

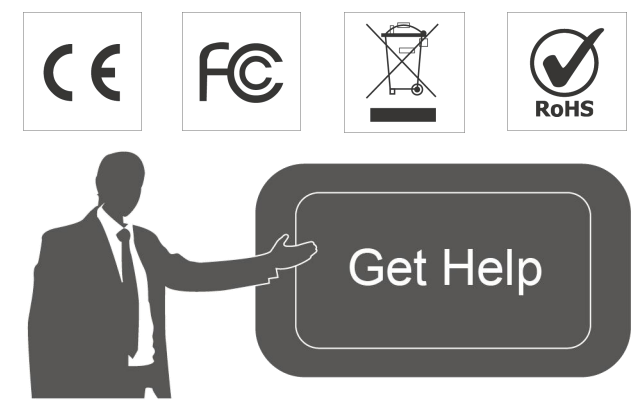

For assistance, please contact Milesight technical support: Email: <u>iot.support@milesight.com</u> Support Portal: <u>support.milesight-iot.com</u> Tel: 86-592-5085280 Fax: 86-592-5023065 Address: Building C09, Software Park III, Xiamen 361024, China

# **Revision History**

| Date             | Doc Version | Description                                            |  |  |  |  |
|------------------|-------------|--------------------------------------------------------|--|--|--|--|
| October 30, 2020 | V1.0        | Initial version                                        |  |  |  |  |
| May 6, 2021      | V1.1        | Delete optional mark of LoRa antennas, add DC pinouts  |  |  |  |  |
| July 29, 2021    | V1.2        | Add antenna accessories and installation method        |  |  |  |  |
| Oct 21 2022      | \/1.2       | 1. Delete Ethernet cable                               |  |  |  |  |
| 001. 31, 2022    | V 1.5       | 2. Web GUI pictures update                             |  |  |  |  |
|                  |             | 1. Add short mounting backboard installation           |  |  |  |  |
| March 6, 2023    | V1.4        | 2. Update antenna installation method, delete embedded |  |  |  |  |
|                  |             | antenna description                                    |  |  |  |  |

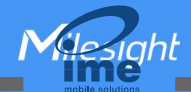

# Contents

| 1. Packing List                                               | 5  |
|---------------------------------------------------------------|----|
| 2. Hardware Introduction                                      | 5  |
| 2.1 Overview                                                  | 5  |
| 2.2 Dimensions (mm)                                           | 6  |
| 2.3 LED Indicators                                            | 6  |
| 2.4 Reset Button                                              | 7  |
| 2.5 DC Power Connector                                        | 7  |
| 3. Hardware Installation                                      | 7  |
| 3.1 SIM Card Installation (Cellular Version Only)             | 7  |
| 3.2 Antenna Installation                                      | 7  |
| 3.3 Ethernet Cable & Power Cable Installation                 | 8  |
| 3.4 Power Supply                                              | 9  |
| 3.5 Gateway Installation                                      | 9  |
| 3.5.1 Wall Mounting                                           | 9  |
| 3.5.2 Pole Mounting                                           | 10 |
| 4. Login the Web GUI                                          |    |
| 4.1 Wireless Access                                           | 11 |
| 4.2 Wired Access                                              |    |
| 5. Network Connection                                         |    |
| 5.1 Configure the Ethernet Connection                         |    |
| 5.2 Configure the Wi-Fi Connection                            | 15 |
| 5.3 Configure the Cellular Connection (Cellular Version Only) | 16 |
| 6. Packet Forwarder Configuration                             | 18 |
| 7. Network Server Configuration                               | 19 |
| 7.1 Connect UG67 to Milesight IoT Cloud                       | 19 |
| 7.2 Connect UG67 to MQTT/HTTP Server                          |    |

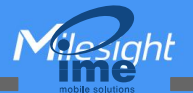

# 1. Packing List

Before you begin to install the UG67 LoRaWAN® Gateway, please check the package contents to verify that you have received the items below.

| 1 × UG67                          | 1 × PoE Injector                    | 1 × Mounting Bracket              | 4 × Wall Mounting Kits |
|-----------------------------------|-------------------------------------|-----------------------------------|------------------------|
|                                   |                                     |                                   | 37                     |
| 1 × RJ45 Cable Gland              | 1 × SIM Dust Cover                  | 2 × LoRaWAN <sup>®</sup> Antennas | 1 × M12 DC Power       |
|                                   |                                     | (60 cm)                           | Cable                  |
|                                   |                                     | Wieson<br>WARRANTY<br>CARD        | Milesight              |
| 1 × Antenna Coaxial Cable<br>(1m) | 1 × Short Mounting<br>Backboard Kit | 1 × Warranty Card                 | 1 × Quick Start Guide  |

If any of the above items is missing or damaged, please contact your sales representative.

# 2. Hardware Introduction

# 2.1 Overview

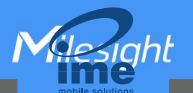

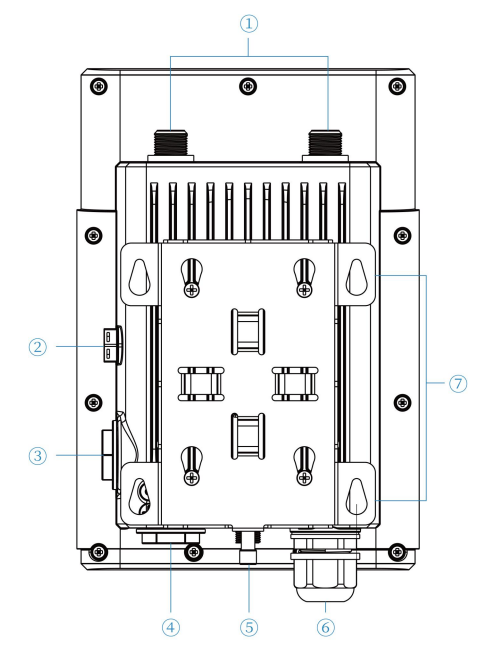

- 1 LoRaWAN<sup>®</sup> Antenna Connector
- ② Vent Plug
- ③ SIM Slot
- ④ LED Area & Type-C Port & Reset Button
- SYS: System Indicator

LoRa: LoRa Indicator

LTE: Cellular Indicator

- **(5)** DC Power Connector (Solar Connector)
- 6 Ethernet Port (PoE)
- Mounting Bracket

# 2.2 Dimensions (mm)

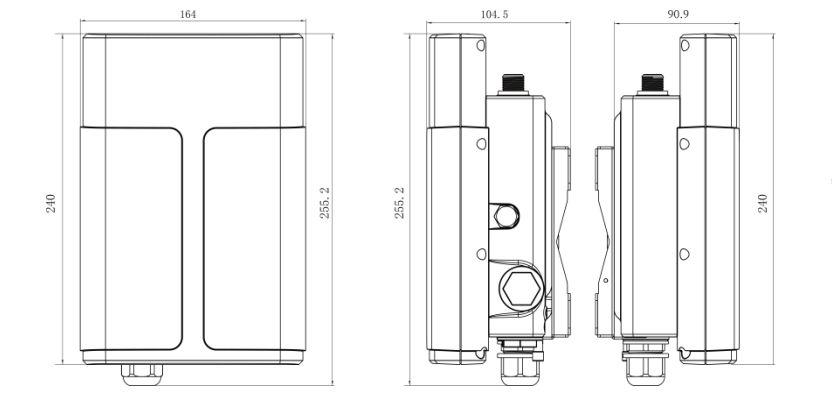

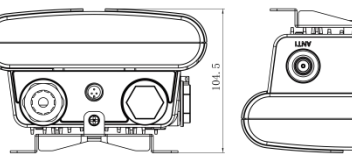

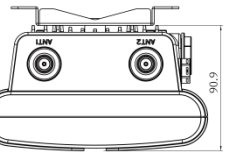

# 2.3 LED Indicators

| LED              | Indication      | Status      | Description                                        |
|------------------|-----------------|-------------|----------------------------------------------------|
| eve              | System Status   | Green Light | Static: the system is running properly             |
| 515              | System Status   | Red Light   | The system goes wrong                              |
| LoDo             | Packet          | Off         | Packet Forwarder mode is running off               |
| Forwarder Status |                 | Green Light | Packet Forwarder mode is running well              |
|                  |                 | Off         | SIM card is registering or fails to register       |
|                  |                 | 011         | (or there are no SIM cards inserted)               |
|                  | Cellular Status | Green Light | Blinking slowly: SIM card has been registered and  |
|                  |                 |             | is ready for dial-up                               |
|                  |                 |             | Blinking rapidly: SIM card has been registered and |
|                  |                 |             | is dialing up now                                  |
|                  |                 |             | Static: SIM card has been registered and dialed up |
|                  |                 |             | successfully                                       |

#### 2.4 Reset Button

| Eurotion | Description        |                                                          |  |  |  |  |
|----------|--------------------|----------------------------------------------------------|--|--|--|--|
| Function | SYS LED            | Action                                                   |  |  |  |  |
|          | Static Green       | Press and hold the reset button for more than 5 seconds. |  |  |  |  |
| Depet    | Static Green →     | Delegge the button and weit                              |  |  |  |  |
| Resel    | Rapidly Blinking   | Release the button and wait.                             |  |  |  |  |
|          | Off → Static Green | The gateway resets to factory default.                   |  |  |  |  |

# 2.5 DC Power Connector

UG67 supports 12 VDC or solar supply via M12 connector.

| Pin | Color  | Description |
|-----|--------|-------------|
| 1   | Black  | GND         |
| 2   | White  | Reserved    |
| 3   | Yellow | Reserved    |
| 4   | Red    | +12V        |

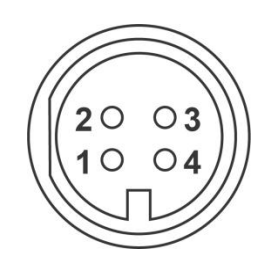

# 3. Hardware Installation

# 3.1 SIM Card Installation (Cellular Version Only)

A. Insert the SIM card into the device according to the direction icon on the device. If you need to take out the SIM card, press into the SIM card and it will pop up automatically.

B. Tighten the SIM dust cover with wrench to prevent water into the device.

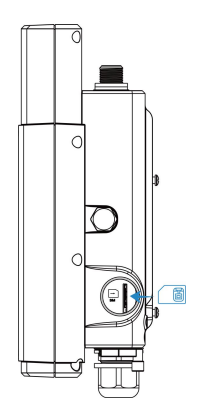

# 3.2 Antenna Installation

Rotate one antenna into the antenna connector directly and install another to mounting board via coaxial cable to prevent getting too close. The external antenna should be installed vertically always on a site with a good signal. It is suggested to install coaxial cable to ANT1 connector. Note: do not install antenna to gateway directly if there is strong wind on the scene.

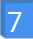

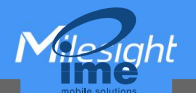

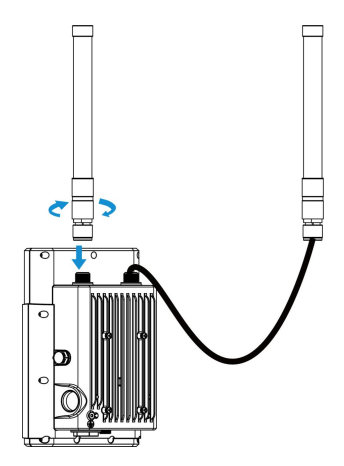

To install antenna to short mounting backboard, pass the antenna through the U-strap and fix the U-strap clamp to short mounting backboard with 2 screws at back of board and then screw flat washers, spring washers and nuts in front of the board.

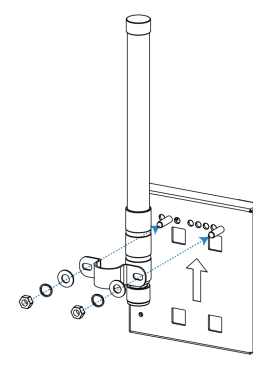

# 3.3 Ethernet Cable & Power Cable Installation

Pass the Ethernet cable through the cable gland and rotate the cable gland to gateway, then tighten the cable gland with wrench.

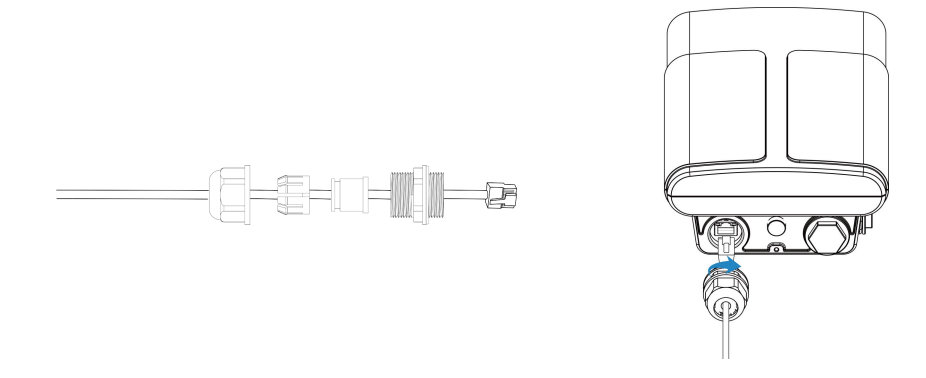

For DC or solar power supply, remove the protective cap of power connector and rotate the DC power cable into the power connector.

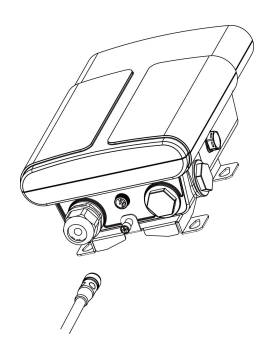

# 3.4 Power Supply

UG67 can be powered by 802.3af standard PoE or 12VDC. Please follow the picture to provide power supply via PoE injector:

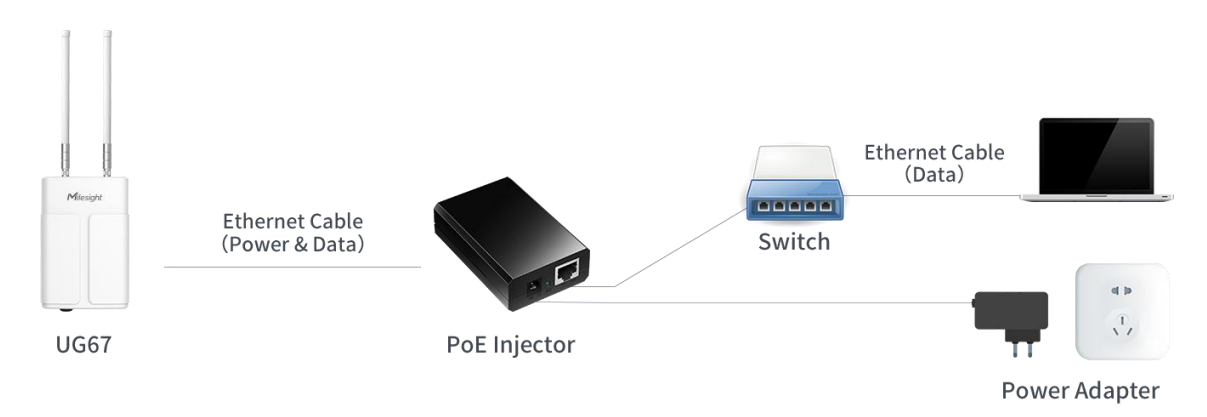

# 3.5 Gateway Installation

UG67 can be mounted to a wall or a pole. Before you start, make sure that your SIM card has been inserted, your antennas have been attached and all cables have been installed.

Note: Do not connect device to power supply or other devices when installing.

#### 3.5.1 Wall Mounting

**Preparation:** mounting bracket (with a screw), wall plugs, wall mounting screws and other required tools.

A. Align the mounting bracket horizontally to the desired position on the wall, use a marker pen to mark four mounting holes on the wall, and then remove the mounting bracket from the wall.

Note: The connecting lines of adjacent points are at right angles.

B. Drill four holes with a depth of 32 mm by using your drill with a 6 mm drill bit on the positions you marked previously on the wall.

C. Insert four wall plugs into the holes respectively.

D. Mount the mounting bracket horizontally to the wall by fixing the wall mounting screws into the wall plugs.

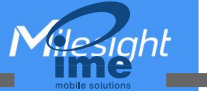

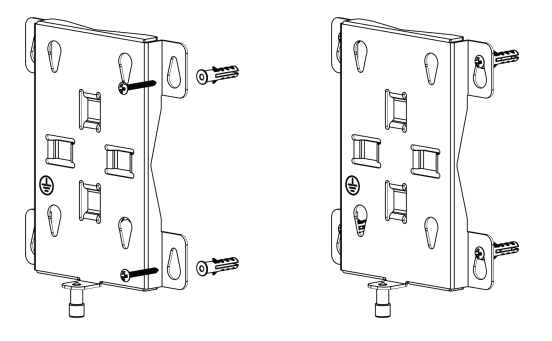

E. Hang the device to the mounting bracket via bracket mounting screws on the back of device, then screw the bracket screw to the bottom of the device.

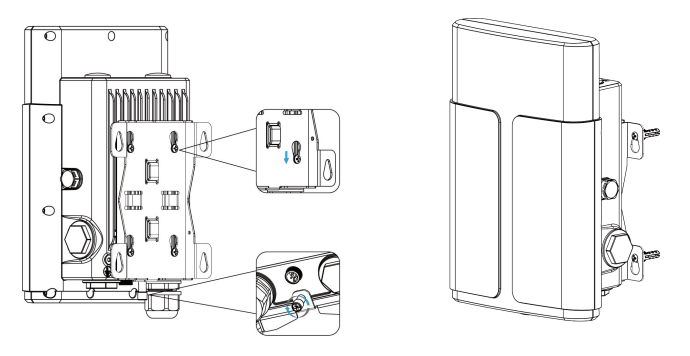

#### 3.5.2 Pole Mounting

**Preparation:** mounting bracket (with a screw), short mounting backboard kit and other required tools. A. Fix the mounting bracket to short mounting backboard with 4 Phillips screws.

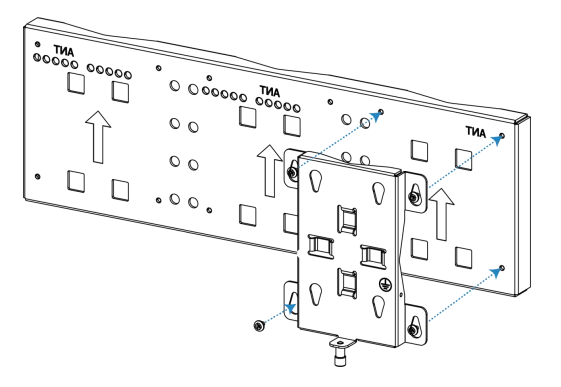

B. Hang the device to the mounting bracket via bracket mounting screws on the back of device, then screw the bracket screw to the bottom of the device.

C. Fix one antenna to another side of short mounting backboard, then connect the antenna to device with the coaxial cable.

D. Slide hose clamps through the rectangular rings in the mounting bracket and short mounting backboard and wrap them around the pole. After that use a screwdriver to tighten the locking mechanism by turning it clockwise.

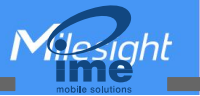

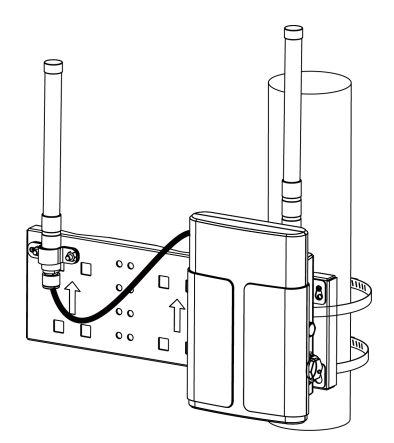

# 4. Login the Web GUI

UG67 provides web-based configuration interface for management. If this is the first time you configure the gateway, please use the default settings below:

Username: admin

Password: password

#### 4.1 Wireless Access

A. Enable Wireless Network Connection on your computer and search for access point "Gateway\_\*\*\*\*\*\*" to connect it.

B. Open a Web browser on your PC (Chrome is recommended) and type in the IP address **192.168.1.1** to access the web GUI, enter the username and password, click "Login".

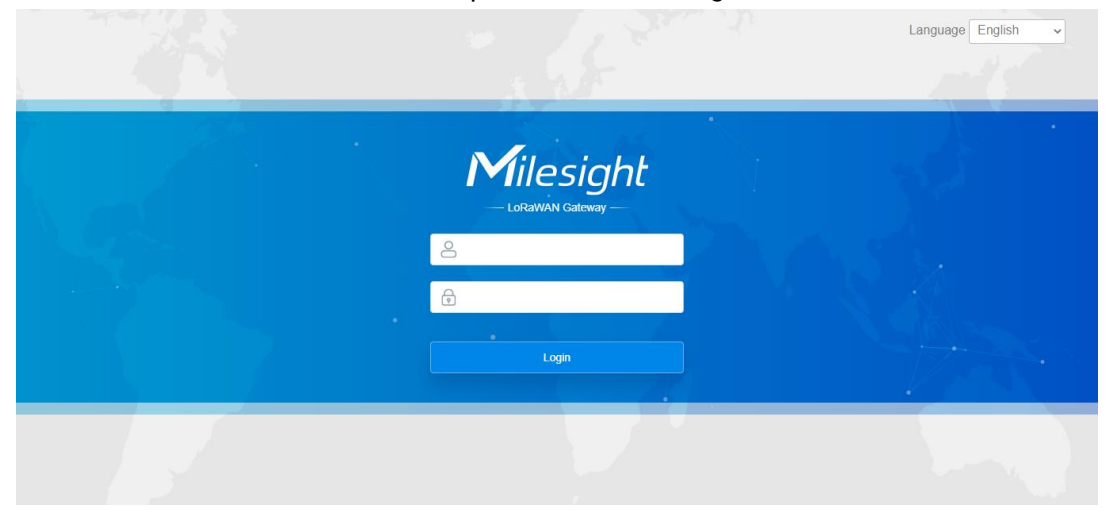

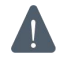

# If you enter the username or password incorrectly more than 5 times, the login page will be locked for 10 minutes.

C. After logging the web GUI, you can view system information and perform configuration of the gateway. It's suggested that you change the password for the sake of security.

| Milesigh             | t |                                   |           |            |                      |                  |                     |  | 💄 adm            | in 🔿    |
|----------------------|---|-----------------------------------|-----------|------------|----------------------|------------------|---------------------|--|------------------|---------|
|                      |   |                                   |           | For y      | our device security, | please change th | ne default password |  |                  |         |
| Status               |   | Overview                          | Cellular  | Network    | WLAN                 | VPN              | Host List           |  |                  | ?       |
| Packet Forwarder     |   | System Informa                    | ation     |            |                      |                  |                     |  |                  |         |
| Network Server       |   | Model<br>Region                   |           | UG67-L00   | E-868M               |                  |                     |  |                  |         |
| Protocol Integration | • | Serial Number<br>Firmware Versior | n         | 6222C452   | 2590                 |                  |                     |  |                  |         |
| Network              | • | Hardware Versio                   | n         | V1.4       |                      |                  |                     |  |                  |         |
| System               | • | Local Time                        |           | 2023-03-02 | 2 10:48:43 Thursda   | у                |                     |  |                  |         |
| Maintenance          | • | CPU Load                          |           | 2%         |                      |                  |                     |  |                  |         |
|                      |   | RAM (Capacity/A                   | wailable) | 512MB/10   | 9MB(21.29%)          |                  |                     |  |                  |         |
| APP                  | • | eMMC (Capacity/Available)         |           | 3.0G/2.8G  | 3.0G/2.8G(91.12%)    |                  |                     |  |                  |         |
|                      |   | GPS                               |           | -          |                      |                  |                     |  |                  |         |
|                      |   |                                   |           |            |                      |                  |                     |  | Manual Refresh 🗸 | Refresh |

#### 4.2 Wired Access

Connect PC to UG67 ETH port through PoE injector. The following steps are based on Windows 10 operating system for your reference.

A. Go to "Control Panel"  $\rightarrow$  "Network and Internet"  $\rightarrow$  "Network and Sharing Center", then click "Ethernet" (May have different names).

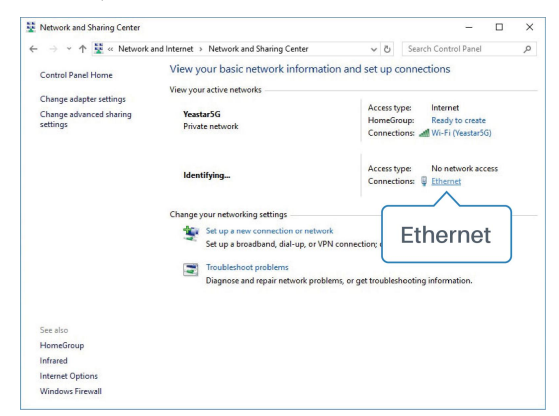

B. Go to "Properties"  $\rightarrow$  "Internet Protocol Version 4(TCP/IPv4) "and select "Use the following IP address", then assign a static IP manually within the same subnet of the gateway.

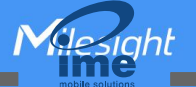

| neral                                                                              |                                                                                                    |
|------------------------------------------------------------------------------------|----------------------------------------------------------------------------------------------------|
| 'ou can get IP settings a<br>his capability. Otherwise<br>or the appropriate IP se | assigned automatically if your network suppo<br>e, you need to ask your network administrat<br>ettings. |
| O Obtain an IP addres                                                              | ss automatically                                                                                        |
| • Use the following IF                                                             | P address:                                                                                              |
| IP address:                                                                        | 192 . 168 . 23 . 200                                                                                    |
| Subnet mask:                                                                       | 255 . 255 . 255 . 0                                                                                     |
| <u>D</u> efault gateway:                                                           | 192 . 168 . 23 . 150                                                                                    |
| Obtain DNS server                                                                  | address automatically                                                                                   |
| • Use the following D                                                              | NS server addresses:                                                                                    |
| Preferred DNS server                                                               | 8 . 8 . 8 . 8                                                                                           |
| Alternative DNS serve                                                              | er:                                                                                                    |
|                                                                                    | non mit                                                                                                 |
| vajuate seturigs u                                                                 | Advanced                                                                                                |

C. Open a Web browser on your PC (Chrome is recommended) and type in the IP address 192.168.23.1 50 to access the web GUI, enter the username and password, click "Login".

|           | Language English 🗸 |
|-----------|--------------------|
| Milesight | 32                 |
|           |                    |
| Login     |                    |
|           |                    |

If you enter the username or password incorrectly more than 5 times, the login page will be locked for 10 minutes.

D. After logging the web GUI, you can view system information and perform configuration of the gateway. It's suggested that you change the password for the sake of security.

| Milesigh             | t  |                                   |           |                          |                        |                   |                  |  | 💄 admin          | €       |
|----------------------|----|-----------------------------------|-----------|--------------------------|------------------------|-------------------|------------------|--|------------------|---------|
|                      |    |                                   |           | For ye                   | our device security, p | blease change the | default password |  |                  |         |
| Status               |    | Overview                          | Cellular  | Network                  | WLAN                   | VPN               | Host List        |  |                  | ?       |
| Packet Forwarder     |    | System Informat                   | ion       |                          |                        |                   |                  |  |                  |         |
| Network Server       |    | Model<br>Region                   |           | UG67-L00                 | E-868M                 |                   |                  |  |                  |         |
| Protocol Integration | •  | Serial Number<br>Firmware Version |           | 6222C4522<br>60.0.0.41-r | 2590<br>4              |                   |                  |  |                  |         |
| Network              | •  | Hardware Version                  |           | V1.4                     |                        |                   |                  |  |                  |         |
| System               | •  | Local Time                        |           | 2023-03-02               | 2 10:48:43 Thursday    |                   |                  |  |                  |         |
| Maintenance          | •  | CPU Load                          |           | 2%                       |                        |                   |                  |  |                  |         |
|                      | 78 | RAM (Capacity/Av                  | ailable)  | 512MB/109                | 9MB(21.29%)            |                   |                  |  |                  |         |
| APP                  | •  | eMMC (Capacity/A                  | vailable) | 3.0G/2.8G(               | (91.12%)               |                   |                  |  |                  |         |
|                      |    | GPS                               |           | -                        |                        |                   |                  |  |                  |         |
|                      |    |                                   |           |                          |                        |                   |                  |  |                  |         |
|                      |    |                                   |           |                          |                        |                   |                  |  | Manual Refresh 🗸 | Refresh |

# 5. Network Connection

This section explains how to connect the gateway to network via WAN connection, Wi-Fi or cellular.

#### **5.1 Configure the Ethernet Connection**

A. Go to "Network"  $\rightarrow$  "Interface"  $\rightarrow$  "Port" page to select the connection type and configure Ethernet port information, click "Save & Apply" for changes to take effect.

| Port_1               |                 |         |           |
|----------------------|-----------------|---------|-----------|
| Port                 | eth 0           |         |           |
| Connection Type      | Static IP 🗸     |         |           |
| IP Address           | 192.168.22.112  |         |           |
| Netmask              | 255.255.255.0   |         |           |
| Gateway              | 192.168.22.1    |         |           |
| MTU                  | 1500            |         |           |
| Primary DNS Server   | 8.8.8.8         |         |           |
| Secondary DNS Server | 114.114.114.114 |         |           |
| Enable NAT           |                 |         |           |
| Multiple IP Address  |                 |         |           |
| IP A                 | ddress          | Netmask | Operation |
|                      |                 |         |           |

- B. Connect Ethernet port of gateway to devices like router or modem.
- C. Log in the web GUI via the newly assigned Ethernet port IP address and check network connection.

|     | Overview | Packet | Forward | Cellular       | Network WLAN  | VPN          | Host List |                      |
|-----|----------|--------|---------|----------------|---------------|--------------|-----------|----------------------|
| I v | /AN      |        |         |                |               |              |           |                      |
|     | Port     | Status | Туре    | IP Address     | Netmask       | Gateway      | DNS       | Duration             |
|     | eth 0    | up     | Static  | 192.168.22.112 | 255.255.255.0 | 192.168.22.1 | 8.8.8.8   | 1days,02h<br>34m 22s |

# 5.2 Configure the Wi-Fi Connection

A. Go to "Network"  $\rightarrow$  "Interface"  $\rightarrow$  "WLAN" and select "Client" mode.

B. Click "Scan" to search for Wi-Fi access point. Select the available one and click "Join Network". Note: please do use <u>wired access</u> method to access the web GUI, or you will fail to configure Wi-Fi

setting.

| Port     | WLAN |         | Cellular | Lo     | oopback           |                  |           |                 |
|----------|------|---------|----------|--------|-------------------|------------------|-----------|-----------------|
| < GoBack |      |         |          |        |                   |                  |           |                 |
| SSID     |      | Channel | Signal   | Cipher | BSSID             | Security         | Frequency |                 |
| AAA      |      | Auto    | -61dBm   | AES    | 24:e1:24:f0:c4:13 | WPA-PSK/WPA2-PSK | 2412MHz   | Join<br>Network |

C. Type the key of Wi-Fi.

| Port W          | /LAN | Cellular | Loopback    |   |      |
|-----------------|------|----------|-------------|---|------|
| VLAN            | 26   |          |             |   |      |
| Enable          |      |          |             |   |      |
| Vork Mode       |      | Client   |             | ~ | Scan |
| SSID            |      | AAA      |             |   |      |
| 3SSID           |      | 24:e1:24 | :f0:c4:13   |   |      |
| Encryption Mode |      | WPA-PS   | SK/WPA2-PSK | ~ |      |
| Cipher          |      | AES      |             | ~ |      |
| (ey             |      | •••••    |             |   |      |
| P Setting       |      |          |             |   |      |
|                 |      |          |             |   |      |

D. Go to "Status"  $\rightarrow$  "WLAN" to check Wi-Fi status. If it shows "Connected", it means gateway connects to Wi-Fi successfully.

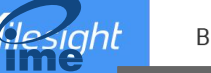

| Overview            | Packet Forward | Cellular          | Network | WLAN |
|---------------------|----------------|-------------------|---------|------|
| WLAN Status         |                |                   |         |      |
| Wireless Status     |                | Enabled           |         |      |
| MAC Address         |                | 24:e1:24:f0:de:14 |         |      |
| Interface Type      |                | Client            |         |      |
| SSID                |                | AAA               |         |      |
| Channel             |                | Auto              |         |      |
| Encryption Type     |                | WPA-PSK/WPA2-PSK  |         |      |
| Cipher              |                | AES               |         |      |
| Status              |                | Connected         |         |      |
| IP Address          |                | 192.168.1.145     |         |      |
| Netmask             |                | 255.255.255.0     |         |      |
| Connection Duration | on             | 0 days, 02:44:45  |         |      |
|                     |                |                   |         |      |

E. Go to "Network"  $\rightarrow$  "Failover"  $\rightarrow$  "WAN Failover" to switch the wlan0 as main interface, then gateway can use the Wi-Fi to access the Internet.

|               | SLA Tra        | ck WAN Fa        | illover          |             |               |          |           |
|---------------|----------------|------------------|------------------|-------------|---------------|----------|-----------|
| Network       | WAN Failover   |                  |                  |             |               |          |           |
| Interface     | Main Interface | Backup Interface | Startup Delay(s) | Up Delay(s) | Down Delay(s) | Track ID | Operation |
| Firewall      | wlan0 ~        | eth 0 🗸          | 30               | 0           | 0             | 1 ~      |           |
| DHCP          |                |                  |                  |             |               |          | <b>H</b>  |
| DDNS          | Save           |                  |                  |             |               |          |           |
| Link Failover |                |                  |                  |             |               |          |           |

#### 5.3 Configure the Cellular Connection (Cellular Version Only)

A. Go to "Network"  $\rightarrow$  "Interface"  $\rightarrow$  "Cellular"  $\rightarrow$  "Cellular Setting" page to enable cellular settings.

B. Choose relevant network type and fill in SIM card information like APN or PIN code, click "Save" and "Apply" for changes to take effect.

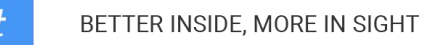

| Port          | WLAN    | Cellular | Loopback |
|---------------|---------|----------|----------|
| Cellular Set  | ting    |          |          |
| Enable        |         |          |          |
| Network Type  | e       | Auto     | ~        |
| APN           |         |          |          |
| Username      |         |          |          |
| Password      |         |          |          |
| Access Num    | ber     |          |          |
| PIN Code      |         |          |          |
| Authenticatio | n Type  | Auto     | ~        |
| Roaming       |         |          |          |
| SMS Center    |         |          |          |
| Connection    | Setting |          |          |
| Enable NAT    |         | <b>Z</b> |          |

D. Go to "Status"  $\rightarrow$  "Cellular" page to view the status of the cellular connection. If it shows "Connected", it means the SIM has dialed up successfully. On the other hand, you can check the status of LTE indicator. If it keeps on light statically, it means SIM has dialed up successfully.

| Overview        | Packet Forward | Cellular           | Network  | WLAN |
|-----------------|----------------|--------------------|----------|------|
| Modem           |                | ¥                  |          |      |
| Status          |                | Ready              |          |      |
| Model           |                | EC25               |          |      |
| Version         |                | EC25ECGAR06A07     | M1G      |      |
| Signal Level    |                | 23asu (-67dBm)     |          |      |
| Register Status |                | Registered (Home r | network) |      |
| IMEI            |                | 860425047368939    |          |      |
| IMSI            |                | 460019425301842    |          |      |
| ICCID           |                | 8986011783800993   | 4120     |      |
| ISP             |                | CHN-UNICOM         |          |      |
| Network Type    |                | LTE                |          |      |
| PLMN ID         |                |                    |          |      |
| LAC             |                | 5922               |          |      |
| Cell ID         |                | 340db83            |          |      |
| Network         |                |                    |          |      |
| Status          |                | Connected          |          |      |
| IP Address      |                | 10.132.132.59      |          |      |
| Netmask         |                | 255.255.255.240    |          |      |
| Gateway         |                | 10.132.132.60      |          |      |

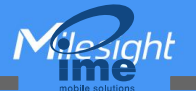

## 6. Packet Forwarder Configuration

UG67 has installed multiple packet forwarders including Semtech, Chirpstack-Generic MQTT broker, etc. This section explains how to connect the gateway to network servers.

#### Make sure the gateway connects to the network as shown in <u>Section 5</u>.

A. Go to "Packet Forwarder"  $\rightarrow$  "General" page and click  $\pm$  to add a network server.

| Status           |   | General                   | Radios                  | Advanced | Custom  | Traffic        |                |           |
|------------------|---|---------------------------|-------------------------|----------|---------|----------------|----------------|-----------|
| Packet Forwarder |   | General Setting           |                         |          |         |                |                |           |
| Network Server   |   | Gateway EUI<br>Gateway ID | 24E124FFFE<br>24E124FFF | EF.      |         |                |                |           |
| Network          | ۲ | Frequency-Sync            | Disabled                |          | ~       |                |                |           |
| System           | • | Multi-Destination         |                         |          |         |                |                |           |
|                  |   | ID                        | Enable                  | Т        | уре     | Server Address | Connect Status | Operation |
| Maintenance      |   | 0                         | Enabled                 | Embe     | dded NS | localhost      | Connected      |           |
| APP              | × |                           |                         |          |         |                |                | Ŧ         |
|                  |   | Save & Apply              |                         |          |         |                |                |           |

B. Fill in the server information and enable this server.

| Гуре           | Semtech 🗸                   |
|----------------|-----------------------------|
| Server Address | eu1.cloud.thethings.network |
| ort Up         | 1700                        |
| Port Down      | 1700                        |

C. Go to "Packet Forwarder"  $\rightarrow$  "Radio" page to configure center frequency and channels. The channels of the gateway and network server need to be the same.

| Region                |         | US915   |     | ~                    |  |
|-----------------------|---------|---------|-----|----------------------|--|
|                       | Name    |         |     | Center Frequency/MHz |  |
|                       | Radio 0 |         | 904 | 1.3                  |  |
|                       | Radio 1 |         | 905 | i.0                  |  |
| Multi Channels Settir | g       |         |     |                      |  |
| Enable                | Index   | Radio   |     | Frequency/MHz        |  |
|                       | 0       | Radio 0 | ~   | 903.9                |  |
|                       | 1       | Radio 0 | ~   | 904.1                |  |
|                       | 2       | Radio 0 | ~   | 904.3                |  |
|                       | 3       | Radio 0 | ~   | 904.5                |  |
|                       | 4       | Radio 1 | ~   | 904.7                |  |
|                       | 5       | Radio 1 | ~   | 904.9                |  |
|                       | 6       | Radio 1 | ~   | 905.1                |  |
|                       | 7       | Radio 1 | ~   | 905.3                |  |

D. Add the gateway on network server page. For more details about the network server connection please refer to <u>Milesight IoT Support portal</u>.

#### 7. Network Server Configuration

UG67 can work as network server and transmit data to Milesight IoT Cloud or other platform via MQTT/HTTP/HTTPS.

**Make sure the gateway connects to the network as shown in <u>Section 5</u>.** 

#### 7.1 Connect UG67 to Milesight IoT Cloud

A. Go to "Packet Forwarder"  $\rightarrow$  "General" page to enable the embedded network server.

| Status           | General                   | Radios      | Advanced    | Custom Traffic |                |           |
|------------------|---------------------------|-------------|-------------|----------------|----------------|-----------|
| Packet Forwarder | General Setting           |             |             |                |                |           |
| Network Server   | Gateway EUI<br>Gateway ID | 24E124FFFEF |             |                |                |           |
| Network          | Frequency-Sync            | Disabled    | ~           |                |                |           |
| System           | Multi-Destination         |             |             |                |                |           |
| Maintenance      | ID                        | Enable      | Туре        | Server Address | Connect Status | Operation |
| Waintenance      | 0                         | Enabled     | Embedded NS | S localhost    | Connected      |           |
| APP              |                           |             |             |                |                | <b>H</b>  |

B. Go to "Packet Forwarder"  $\rightarrow$  "Radio" page to select center frequency and channels. The channels of the gateway and nodes need to be the same.

| ion                  |         | US915   |     | ~                    |
|----------------------|---------|---------|-----|----------------------|
|                      | Name    |         |     | Center Frequency/MHz |
|                      | Radio 0 |         | 904 | .3                   |
|                      | Radio 1 |         | 905 | .0                   |
| ulti Channels Settin | g       |         |     |                      |
| Enable               | Index   | Radio   |     | Frequency/MHz        |
|                      | 0       | Radio 0 | ~   | 903.9                |
|                      | 1       | Radio 0 | ~   | 904.1                |
|                      | 2       | Radio 0 | ~   | 904.3                |
|                      | 3       | Radio 0 | ~   | 904.5                |
|                      | 4       | Radio 1 | ~   | 904.7                |
|                      | 5       | Radio 1 | ~   | 904.9                |
|                      | 6       | Radio 1 | ~   | 905.1                |
|                      | 7       | Radio 1 | ~   | 905.3                |

C. Go to "Network Server"  $\rightarrow$  "General" page to enable the network server and "Milesight IoT Cloud" mode.

| Status           | General                 | Applications | Profiles  | Device   | Multicast Groups |
|------------------|-------------------------|--------------|-----------|----------|------------------|
| Packet Forwarder | General Setting         |              |           |          |                  |
| Network Server   | Enable<br>Platform Mode |              |           |          |                  |
| Network 🕨        |                         | Milesight    | IoT Cloud | ~        |                  |
|                  | NetID                   | 010203       |           |          |                  |
| System 🕨         | Join Delay              | 5            |           | sec      |                  |
| Maintenance      | RX1 Delay               | 1            |           | sec      |                  |
|                  | Lease Time              | 8760-0-0     |           | hh-mm-ss | i                |

D. Log in the Milesight IoT Cloud. Then go to "My Devices" page and click "+New Devices" to add gateway to Milesight IoT Cloud via SN. Gateway will be added under "Gateways" menu.

| ② Dashboard     | Devices Gat                               | eways H            | istory +                                |                      |                   |               |
|-----------------|-------------------------------------------|--------------------|-----------------------------------------|----------------------|-------------------|---------------|
| My Devices      | Search                                    | 2                  | Normal 1                                | ⊗ Inactive 3         |                   | + New Devices |
| Map             | □ ⊗ <u>真实设备-EN</u><br>6136439023          | Add Device         |                                         | ×                    | e.                | 0 M 0         |
| Reports         | <ul> <li>UC3X52-虚<br/>61151109</li> </ul> | * SN :             |                                         | sociated with your   |                   | @ <u>M</u> @  |
| Event Center 30 | CI23A124                                  | * Name :           |                                         |                      | 15 minutes ago    | @ <u>~</u> 0  |
| 8 Me            | □ 🖄 AM102-<br>6128A2175                   | CO2                | Cancel Confirm TVOC Barometric Pressure | <b>ux</b><br>ination | a few seconds ago | @ <u>v</u> @  |
|                 | A                                         | 27℃<br>Temperature | 51% 0<br>Humidity Activity Level (PIR)  | 2lux<br>Illumination |                   |               |
| Ξ·              |                                           |                    |                                         |                      |                   |               |

E. The gateway is online on Milesight IoT Cloud.

| 🕐 Dashboard     | Devices | Gateways                   | +                                                  |               |                                       |
|-----------------|---------|----------------------------|----------------------------------------------------|---------------|---------------------------------------|
| My Devices      | Search  | Q                          | ⊘ Normal 1 🕅 Offline 0 ⊗ Inacti                    | ve O          | + New Devices                         |
| Map             | Status  | Name                       | Associated Devices<br>(Joined /Not Joined /Failed) | Last Updated  |                                       |
| Reports         | i al    | UG Gateway<br>621793129987 | <u>0 / 1 / 0</u> <u>Detail</u>                     | 2 minutes ago | © <u>~</u> ()                         |
| Event Center 94 |         |                            |                                                    |               | · · · · · · · · · · · · · · · · · · · |

#### 7.2 Connect UG67 to MQTT/HTTP Server

A. Go to "Packet Forwarder"  $\rightarrow$  "General" page to enable the embedded network server.

| Status           |   | General           | Radios    | Advanced | Custom  | Traffic        |                |           |
|------------------|---|-------------------|-----------|----------|---------|----------------|----------------|-----------|
| Packet Forwarder |   | General Setting   |           |          |         |                |                |           |
|                  | _ | Gateway EUI       | 24E124FFF | EF'      |         |                |                |           |
| Network Server   |   | Gateway ID        | 24E124FF  | FEF.     |         |                |                |           |
| Network          | • | Frequency-Sync    | Disabled  |          | •       |                |                |           |
| System           | • | Multi-Destination |           |          |         |                |                |           |
|                  |   | ID                | Enable    | Ту       | rpe     | Server Address | Connect Status | Operation |
| Maintenance      |   | 0                 | Enabled   | I Embed  | Ided NS | localhost      | Connected      |           |
| APP              | • |                   |           |          |         |                |                | <b>H</b>  |

B. Go to "Packet Forwarder"  $\rightarrow$  "Radio" page to configure center frequency and channels. The channels of the gateway and nodes need to be the same.

| Region                |         | US915   |     | ~                    |
|-----------------------|---------|---------|-----|----------------------|
|                       | Name    |         |     | Center Frequency/MHz |
|                       | Radio 0 |         | 904 | 4.3                  |
|                       | Radio 1 |         | 905 | 5.0                  |
| Multi Channels Settin | g       |         |     |                      |
| Enable                | Index   | Radio   |     | Frequency/MHz        |
|                       | 0       | Radio 0 | ~   | 903.9                |
|                       | 1       | Radio 0 | ~   | 904.1                |
|                       | 2       | Radio 0 | ~   | 904.3                |
|                       | 3       | Radio 0 | ~   | 904.5                |
|                       | 4       | Radio 1 | ~   | 904.7                |
|                       | 5       | Radio 1 | ~   | 904.9                |
|                       | 6       | Radio 1 | *   | 905.1                |
| -                     | 7       | Dedie 1 | ~   | 905.3                |

C. Go to "Network Server"  $\rightarrow$  "General" page to enable the network server mode.

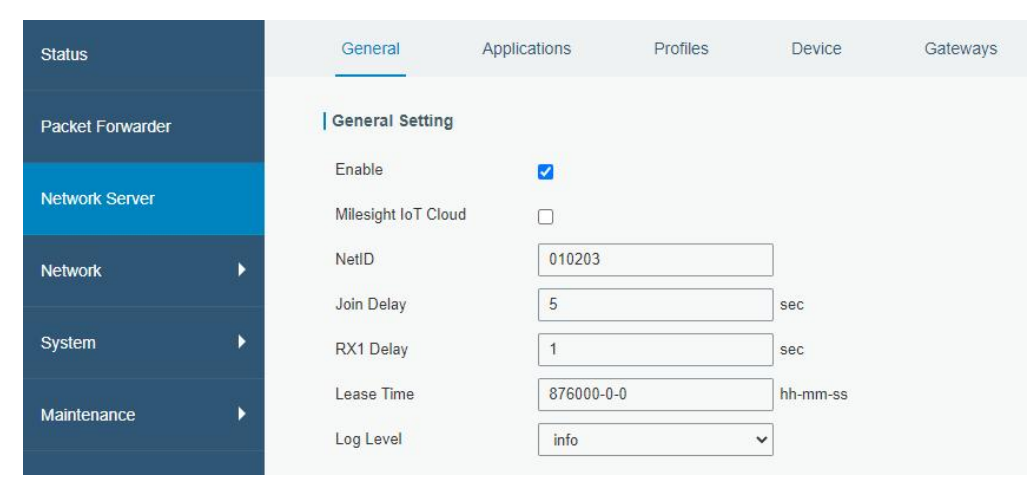

D. Go to "Network Server"  $\rightarrow$  "Application" to add a new application.

| General       | Applications | Profiles | Device |
|---------------|--------------|----------|--------|
| Applications  |              |          |        |
| Name          | [            | cloud    |        |
| Description   | [            | cloud    |        |
| Payload Codec | [            | None     | ~      |

After saving the application, you can select HTTP, HTTPS or MQTT protocol and fill in correspond server information to send data to another server.

| MQTT  | ×                             |
|-------|-------------------------------|
| HTTP  |                               |
| HTTPS | 5                             |
|       |                               |
|       |                               |
|       |                               |
|       |                               |
| 30    |                               |
| 60    |                               |
|       | MQTT<br>HTTP<br>MQTT<br>HTTPS |

E. Go to "Profiles" page to add a new profile for the device.

desight

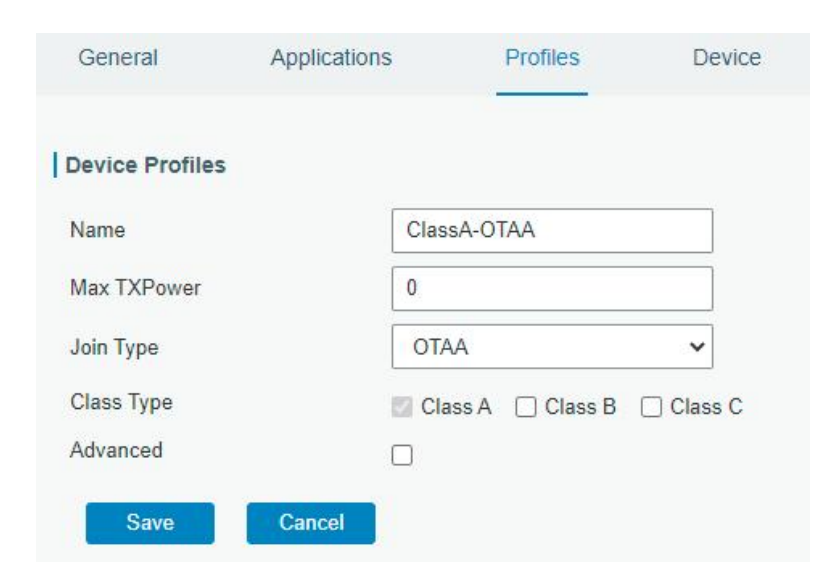

F. Go to "Device" page and click "Add" to add LoRaWAN® node devices.

| General    | Applications | Profiles   | Device         | Multicast Groups      | Gateway Fleet | Packets   |           |
|------------|--------------|------------|----------------|-----------------------|---------------|-----------|-----------|
| Device     |              |            |                |                       |               |           |           |
| Add        | Bulk Import  | Delete All |                |                       |               | Search    | Q,        |
| Device Nam | ne Dev       | ice EUI    | Device-Profile | Application           | Last Seen     | Activated | Operation |
|            |              |            | No m           | atching records found |               |           |           |

| Device Name              | lora-sensor                             |          |
|--------------------------|-----------------------------------------|----------|
| Description              | a short description of y                | our node |
| Device EUI               | 000000000000000000000000000000000000000 |          |
| Device-Profile           | ClassA-OTAA                             | ~        |
| Application              | cloud                                   | ~        |
| Frame-counter Validation |                                         |          |
| Application Key          |                                         |          |
| Device Address           |                                         |          |
| Network Session Key      |                                         |          |
| Application Session Key  |                                         |          |
| Uplink Frame-counter     | 0                                       |          |
| Downlink Frame-counter   | 0                                       |          |

You can also click "Bulk Import" if you want to add many nodes all at once.

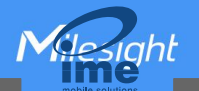

| Import File | Browse | Import | Template Download |
|-------------|--------|--------|-------------------|

Click "Template Download" to download template file and add device information to this file. Application and device profile should be the same as you created on web page.

|   | A                | B           | C                | D           | E             | F                                | G       | H       | I I     |
|---|------------------|-------------|------------------|-------------|---------------|----------------------------------|---------|---------|---------|
| 1 | name             | description | deveui           | application | deviceprofile | appkey                           | devaddr | appskey | nwkskey |
| 2 | 24e1242191323266 |             | 24e1242191323266 | cloud       | ClassC-OTAA   | 112233445566778899aa112233445566 |         |         |         |
| 3 |                  |             |                  |             |               |                                  |         |         |         |
| 4 |                  |             |                  |             |               |                                  |         |         |         |
| 5 |                  |             |                  |             |               |                                  |         |         |         |

Import this file to add bulks of devices.

F. Go to "Packets" page to check the packets from LoRaWAN<sup>®</sup> node devices. The type starts from "Up" means uplinks and "Dn" means downlinks.

| letwork Server   |           |          |      |      |      |      |       |                           |         |
|------------------|-----------|----------|------|------|------|------|-------|---------------------------|---------|
| Clear            |           |          |      |      |      |      |       | Search                    | O,      |
| Device EUI       | Frequency | Datarate | SNR  | RSSI | Size | Fcnt | Туре  | Time                      | Details |
| 24e124126a146579 | 868300000 | SF7BW125 | 8.5  | -85  | 4    | 14   | UpUnc | 2020-04-28T15:09:25+08:00 | 0       |
| 24e124126a146579 | 868300000 | SF7BW125 | 10.2 | -75  | 4    | 13   | UpUnc | 2020-04-28T15:04:25+08:00 | 0       |

Click "Details" to check the properties and payload contents of packets.

| ackets Details |          | × |
|----------------|----------|---|
| Font           | 14       | * |
| Port           | 85       |   |
| Modulation     | LORA     |   |
| Bandwidth      | 125      |   |
| SpreadFactor   | 7        |   |
| Bitrate        | 0        |   |
| CodeRate       | 4/5      |   |
| SNR            | 8.5      |   |
| RSSI           | -85      |   |
| Power          | 5        |   |
| Payload(b64)   | A3cYAA== |   |
| Payload(hex)   | 03771800 |   |
| MIC            | f5acdeb2 |   |

[END]